## **Application Procedure**

1. Click on the link to open the student portal shared

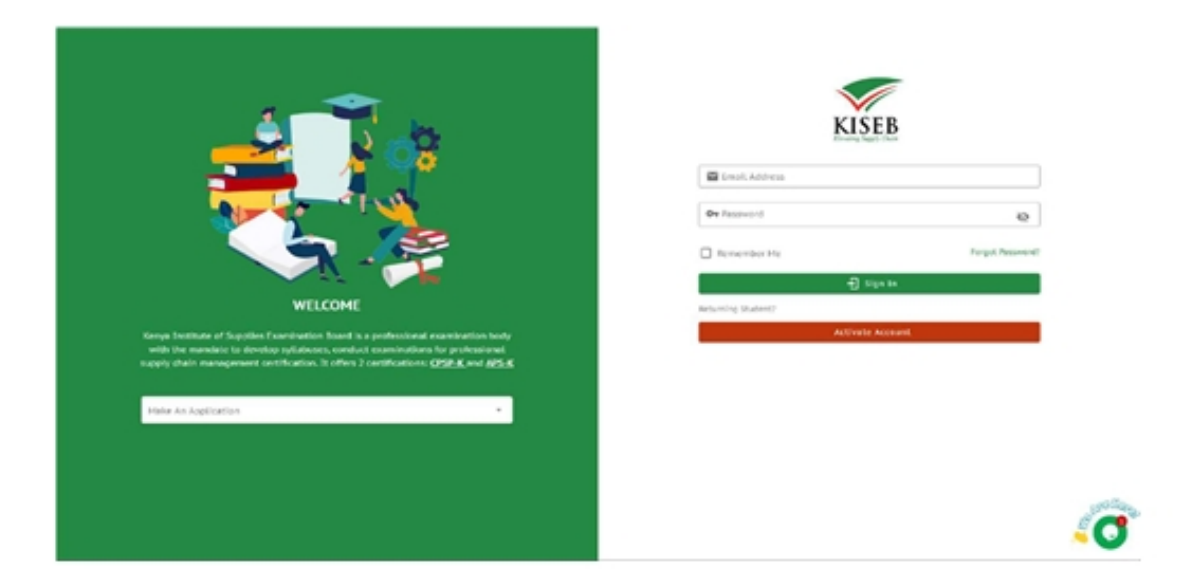

2. Next, click on the Make an Application input field, on the left side of the page and select a program.

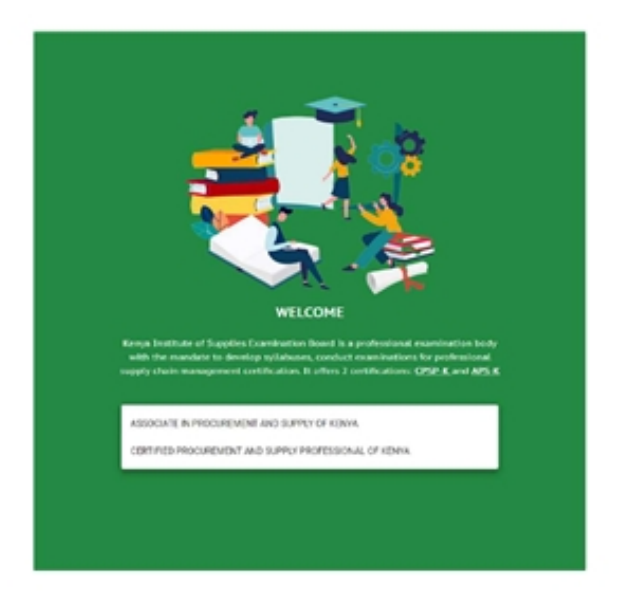

| Email Address   |                 |
|-----------------|-----------------|
| Passward        | 6               |
| Remember He     | Pargut Password |
| Ð               | Sign In         |
| areing Student? |                 |
| Active          | le Account      |

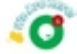

3. You will be presented with a screen shown below, fill in the details to signup following the steps on the right of the page.

| / Tariala                                                                                                    |                                                                                                    |
|----------------------------------------------------------------------------------------------------|----------------------------------------------------------------------------------------------------|
| θ total year total area                                                                                                    |                                                                                                    |
|                                                                                                    | Fight Challes for APE King Confidence of Secondary Mulanity and Challenge agency<br>exempted of Second product). Intrinsic or Oxford in the APE APE Apended on<br>such address of Apended Internet of Apended Internet, AMUL and S.                                                                                                    |
| the head the frequent to<br>■ the scheme the frequent to<br>■ the frequency of the scheme to<br>the frequency of the scheme to<br>the frequency of the scheme to<br>the scheme to frequency of<br>the scheme to frequency of | <ul> <li>I take is valid instand its service.</li> <li>I take is valid instand its service.</li> <li>I take is valid jution service privately service instand its service.</li> <li>I take is valid jution service private instand its service.</li> <li>I take is valid jution service instand its service.</li> <li>I take is valid jution service instand its service.</li> <li>I take is valid jution service instand its service.</li> <li>I take is valid jution service instand its service.</li> <li>I take is valid instand its service.</li> <li>I take is valid instand its servic</li></ul> |
| drade An Assault To Passad                                                                                                    |                                                                                                    |
|                                                                                                    |                                                                                                    |

4. Click create an account to proceed

| Create An Account To Proceed |  |
|------------------------------|--|
|                              |  |

5. A One Time Password (OTP) will be sent to you email and Phone Number to verify your account. Kindly key in the digits to proceed.

|                             |                                                                                                    | Follow the following steps to                                                                                                    |
|-----------------------------|----------------------------------------------------------------------------------------------------|----------------------------------------------------------------------------------------------------|
|                             | ×                                                                                                    | Eligible Oriteria for, APS-K nanya Certificate of Second<br>average of at least grade C- Immusi, or Dension 2, KACE<br>qualification, Certificate of experiented learning, KACE                                                                                                    |
|                             | ×                                                                                                    | Enter a volid ential address e g <b>enalitjesample.com</b> Enter your national ID number     Enter your national ID number                                                                                                    |
|                             | Account CTP Verification  Check you phone,he OTP Code  Inter CTP Code  District CTP Code  District CTP Code | If on the parameter field<br>materials and the parameter of the parameter of the paramet |
| reine An Addount To Proceed |                                                                                                    |                                                                                                    |

| Anaroth origination |                                                                                                    | 15.46.67 | namari 🕸 | • |
|---------------------|----------------------------------------------------------------------------------------------------|----------|----------|---|
|                     | Amaranth                                                                                                    |          |          |   |
|                     | Hello Jane,<br>KISER Application Wolfcation Code SS100                                                                                                    |          |          |   |
|                     | Kopanh,<br>Amaranth                                                                                                    |          |          |   |
|                     | If yiele here gives the data define $\beta$ to "Shit here" before, step and parts the OE, because the year wat between $\underline{Min}(b)$ of $\underline{Min}(b)$ |          |          |   |
|                     | 0.322 Annoreth, All optic named                                                                                                    |          |          |   |

6. You will be redirected to a page to complete filling in your details using the program checklist as guidance.

| ADS.K                | 10000000                                                       |                                                            | 1170 MAY 2011                                                        |                        | 48797745         |        |
|----------------------|----------------------------------------------------------------|------------------------------------------------------------|----------------------------------------------------------------------|------------------------|------------------|--------|
| PROGRAMME            | APPLICATION D                                                  |                                                            | APPLICATION BATE                                                     |                        | NaTional ID      |        |
|                      | _                                                              |                                                            |                                                                      |                        |                  |        |
| Personal Information |                                                                | AP-5                                                       | -k Checkalit                                                         |                        |                  |        |
| Caller Preter Preter | The list below contains requi     Some checklist: items can be | inements a student needs to-<br>set as mandatory where the | complete to gain admittance.<br>application will not show as complet | ad until they are met. | e Last Hanne     |        |
| -                    | 1.00                                                           | Description                                                | Service Type                                                         | Hendeury               | ff Enter Address |        |
| R Nationality        | thofe                                                          | Polle                                                      | Polic                                                                | ٥                      | Hational ID      |        |
| E Interprete Inst.   | Picture                                                        | Police                                                     | Polie                                                                | 0                      |                  |        |
|                      |                                                                |                                                            |                                                                      | CLO                    | M                |        |
|                      |                                                                |                                                            |                                                                      |                        |                  | Next 🔶 |
|                      |                                                                |                                                            |                                                                      |                        |                  |        |
|                      |                                                                |                                                            |                                                                      |                        |                  |        |
|                      |                                                                |                                                            |                                                                      |                        |                  |        |

7. Fill in Personal Information details then click the next button

| APS-K<br>motured     | APPCODALS<br>APPLICATION ID |                          | APPLICATION DATE                                   |                    | 48792745<br>mattomat to    |        |
|----------------------|-----------------------------|--------------------------|----------------------------------------------------|--------------------|----------------------------|--------|
| Personal Information | Iducation 🕞 Declaration     | e First Name             | 🔁 Hiddie Name                                      |                    | E ALGON                    | REHENT |
|                      | 4                           | nder<br>) Hale () Female | <sup>2</sup> ××× <sup>1</sup> 8-0.<br>⊠ 0001-01-01 |                    | Aldenia<br>M Enter Address |        |
| P Networky           | *                           | Q County                 | *                                                  | Dised Passport/1   | lational 30                |        |
| Emergency Email      |                             | ft Emergency Address     |                                                    | t, Emergency Phone |                            |        |
|                      |                             |                          |                                                    |                    |                            | Next   |
|                      |                             |                          |                                                    |                    | /                          |        |

8. Click the Add Qualification button to give you the form.

| Student Applications                       |               |                       |                                       |                  |              | <b>0</b> K            |
|--------------------------------------------|---------------|-----------------------|---------------------------------------|------------------|--------------|-----------------------|
| APS-K                                      | 89<br>194     | P000458<br>ICATION ID | 1319, MAX<br>APPLICATED               | 1 2022<br>1 2476 |              | 8792745<br>710944, 10 |
| Personal Information     My Qualifications | Statution Dro | ciaration             |                                       |                  |              | Add Qualification     |
| we buttere                                 | Level         | Gritification         | Gewise Title<br>His class invaluation | frude            | Allachesent  | /                     |
|                                            |               |                       |                                       |                  | Rows par pag | <u></u>               |
| € Previous                                 |               |                       |                                       |                  |              | Next +                |

------

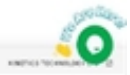

9. Fill in your education details ensuring the certification attachment uploaded is a pdf. Click the submit button then the next button.

| APS-K                | APPECOALS                          | 1773, MAR 2022                         | 48792245<br>NaTional, 10 |      |
|----------------------|------------------------------------|----------------------------------------|--------------------------|------|
|                      | Add Quelification                  |                                        |                          |      |
|                      | Fortuation<br>Fortice Instituation | Filador lest<br>Seinst Education Level | E equate                 | CAT: |
| Personal Information | nutation D                         | Constitut                              | 1                        |      |
| My Qualifications    | · And a reader                     |                                        | + Add Qualificat         | len. |
| Ana Destination      | Test Alared                        |                                        | Reducer Allera           |      |
|                      | Cestificate Attachment             |                                        |                          |      |
|                      |                                    |                                        | Reprint to a c           |      |
| • Previous           |                                    |                                        |                          | ut - |
|                      | Add                                | The attachment (application/(wff)      |                          |      |
|                      |                                    | Conce. Based                           | 3                        |      |

10. The next button will take you to the declaration page. Check the I Agree checkbox then the submit button.

| APS-K<br>PRODUCT               | APPLICATION 10      | APPLICATION DUTE                                                                                                    | HATICHIG ID             |
|--------------------------------|---------------------|----------------------------------------------------------------------------------------------------|-------------------------|
| 🖯 Personal Information 🛛 🗢 Ld. | ecriter Declaration | I hereby declare that to the best of my knowledge all<br>the Information I have provided on this form and all<br>sugporting documents are twice and convert and I<br>agree to able by the Eastministic Nuise and<br>Regulations and Code of Conduct and Ethics for<br>KDRB. | <u>I</u> Ξ πε⊴υστεγιατα |
| € Porvious                     |                     | C Apre                                                                                                    | Submit 8                |

-----

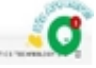

11. This will take you to the payment page where you fill your number and name then click the pay button.

| APS-K                                 |                | 52TH, MAY 3032   |                                   |                  |
|---------------------------------------|----------------|------------------|-----------------------------------|------------------|
| PROCESSING                            | #PPLICATION 10 | APPLICATION DATE |                                   | F10-NAI, 10      |
| Payments                              |                |                  |                                   | Print Proforma 🖨 |
| APPLICATION PROFORMA                  |                |                  |                                   |                  |
|                                       |                |                  | Summary                           |                  |
| Draft Invoice                         |                |                  | Amort D                           | 1900             |
| May 12, 2022<br>External Document No. |                | VICED            | - fieres                          |                  |
| Page 1/1                              |                | NISED            | L Enter Your Name                 |                  |
|                                       |                |                  | - +254                            | ×                |
|                                       |                | K75E8<br>22473   | Passe enter a vecid givene sonter |                  |
| idenian                               |                | 00505 Nairobi    |                                   | u .              |
|                                       |                |                  |                                   |                  |
|                                       |                |                  |                                   |                  |
|                                       |                |                  |                                   |                  |

12. You can either accept to pay now or pay later

|              | Confirm Payment<br>Confirm Payment for application No. |
|--------------|--------------------------------------------------------|
|              | PAY LATER YES                                          |
|              |                                                        |
| Payment Term | s Shipment Method                                      |
|              | CELADON © 2022                                         |

- 13. You will be redirected to your dashboard.
- 14. Update your profile with the right details and save as you wait for your application to be reviewed.